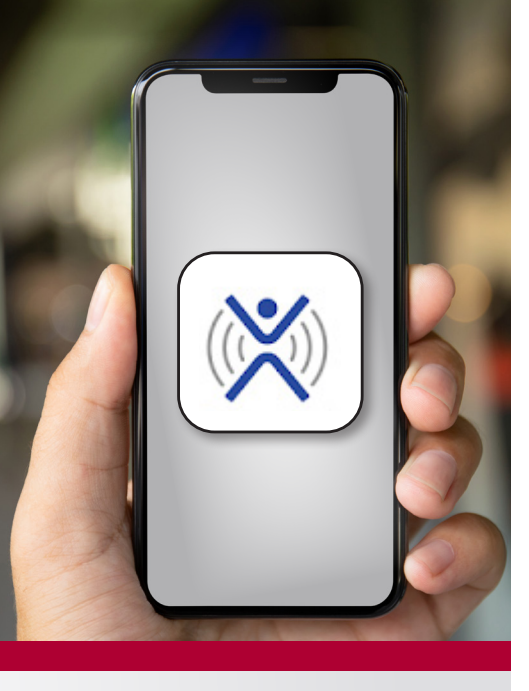

Images used on this guide may vary slightly in appearance on your device.

## votervoice is TMA's

trusted and secure advocacy app. Connect directly with lawmakers and advocates on multiple channels. Here's how:

## **DOWNLOAD THE APP**

Search for votervoice in your app store, on Google Play, or iTunes.

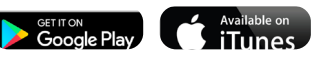

- Download app.
- Enter the email address associated with your TMA account. A verification code will be sent to that email account.
- 4 Enter "Texas Medical Association" on the "Find Organization" page.

## **EXPLORE THE MENU OPTIONS**

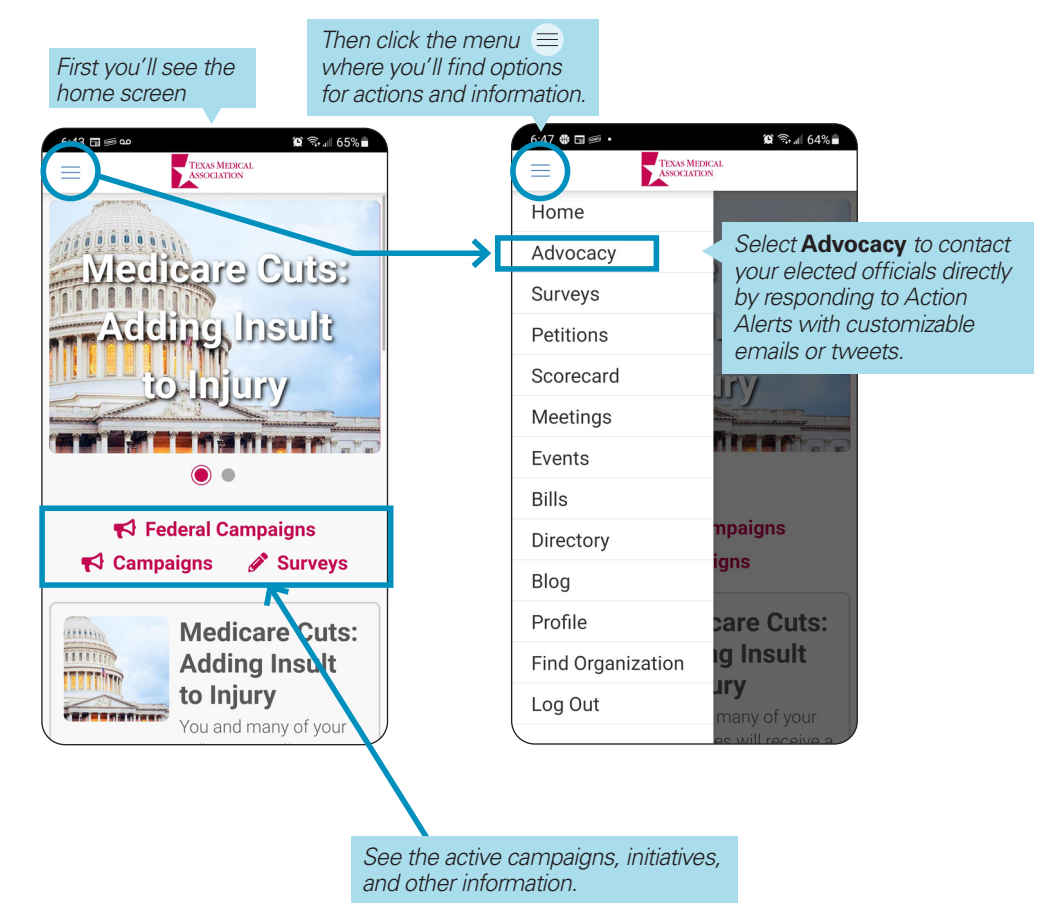

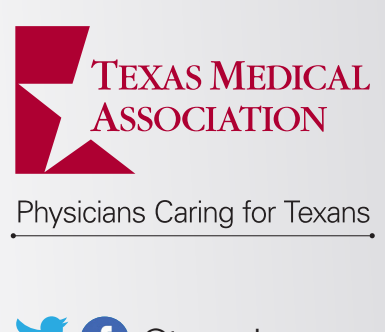

@texmed@wearetma

#TMAadvocacy

(See back for information on how to email or tweet straight from the app.)

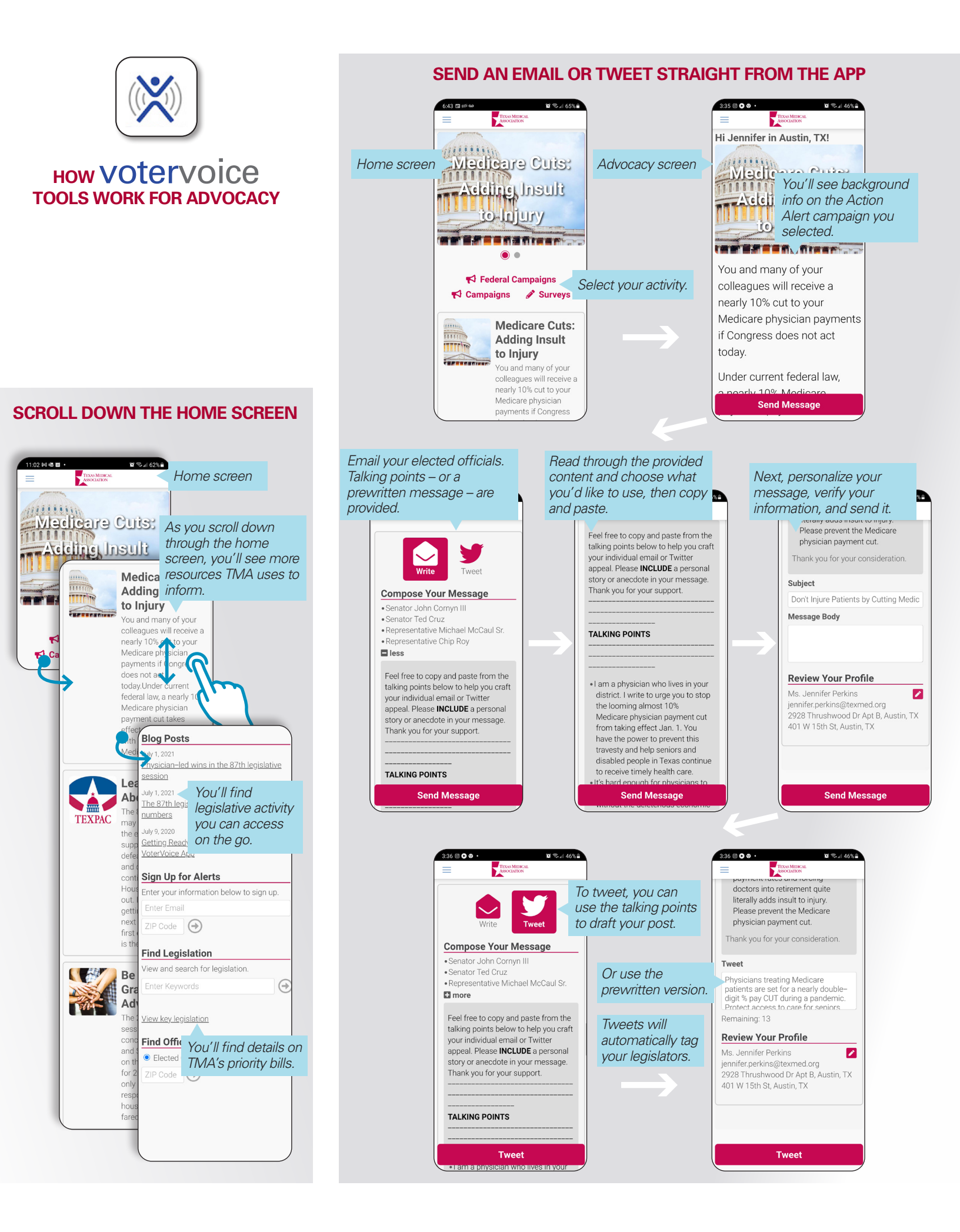